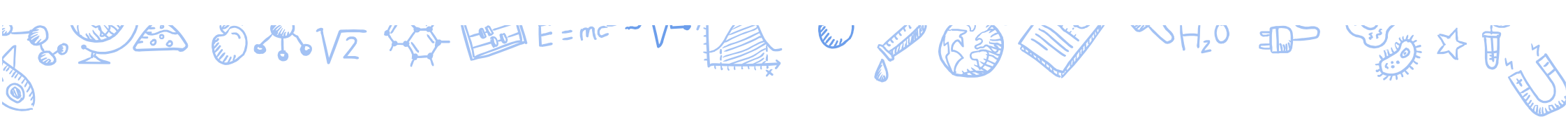

# 人学試験について

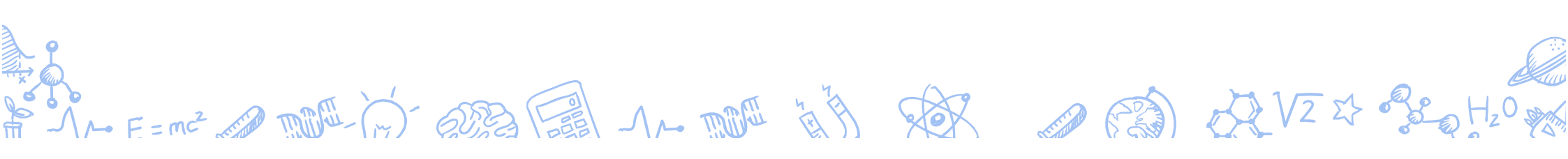

# 古小牧高専の受験制度 ◇苫小牧高専に入学したい人

「推薦」 苫小牧高専が第 | 志望・不合格の場合は「(学力選抜)専願」

「(学力選抜)専願」 苫小牧高専が第 | 志望 入学手続期限が公立高校合格発表前 (公立への出願は可能) 道内4高専のいずれかに入学したい人は「複数校受験」制度を利用可能 第 | 志望が苫小牧高専・第2志望が道内3高専のいずれか

◆ 公立高校と迷っている人

「<br />
(学力選抜)併願」第 | 志望が公立・私立高校<br />
入学手続期限が公立高校合格発表日と同じ日

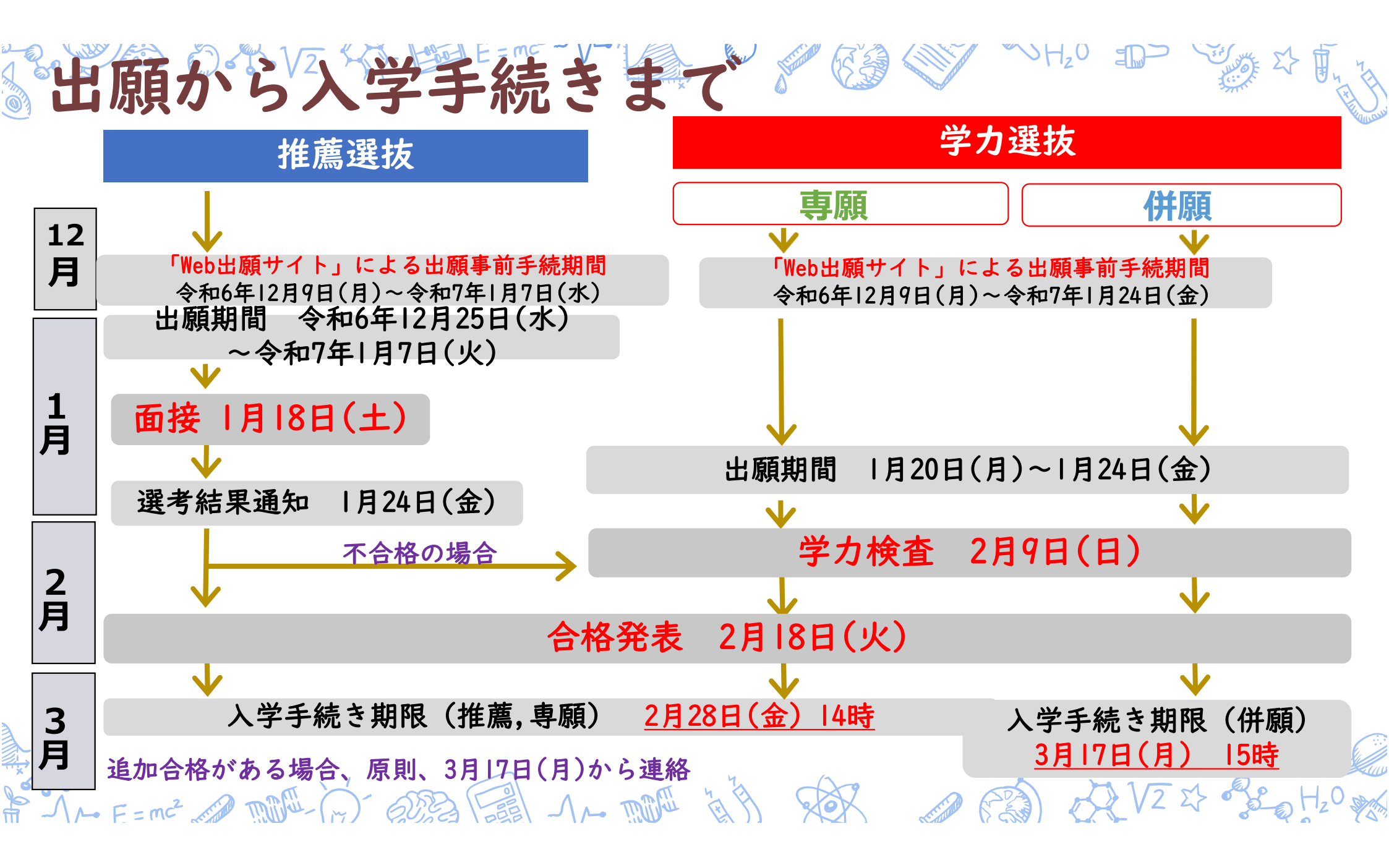

| 学者の選拔      | 大法(概要)※                                | 帚国生徒特別選抜もあります.                                       |
|------------|----------------------------------------|------------------------------------------------------|
|            | 推薦による選抜                                | 学力による選抜                                              |
| 入学定員(200名) | <b>I 00名</b> 程度                        | <b>I 00名</b> 程度                                      |
| 試験日        | I/18 (土)                               | 2/9 (日)                                              |
| 調査書の条件     | 学習点252以上(目安は3年間オール4)<br>かつ3年生での数学4以上   | なし                                                   |
| 学力検査       | なし<br>合格内定とならなかった場合は<br>(学力選抜)専願       | 国・社・数・理・英 <mark>(注2)</mark>                          |
| 面接         | 個人面接 (約10分)                            | なし                                                   |
| 志願種別       | なし                                     | 専願・併願                                                |
| 検査会場       | 苫小牧 · 札幌 ·<br>オンライン <mark>(注</mark> 丨) | 苫小牧 · 札幌 · 函館 · 釧路<br>旭川 · 帯広 · 北見 <mark>(注3)</mark> |

# ●「推薦による選抜方法」

- 1. 個人調查書
- 2. 面接
- 3. 自己推薦書

の総合判定により、合否を決定します。

★推薦選抜で合格とならなかった場合は、「学力選抜(専願)」を受験することになります(改めて受験料を納める必要はありませんが、 推薦選抜で使用した受験票を利用しますので紛失しないようにして ください)。

# \*参考 出願資格及び推薦要件

次のすべての条件を満たす者とします。

- (1)令和7年3月に中学校もしくは義務教育学校卒業見込みの者または 中等教育学校前期課程修了見込みの者、及び文部科学大臣が中学校の 課程と同等課程を有するものとして認定した在外教育施設の当該課程を 修了見込みの者
- (2)本校への入学意思が明確で、合格した時は必ず入学し、「推薦選抜」 で合格内定とならなかったときは、必ず「学力選抜(専願)」を受験 する者
- (3) 本校を志望する動機、理由が適切であり、それを明確に説明できる者
- (4) 第3学年の数学が4以上、かつ、学習点が「252以上」である者(学習

点は、個人調査書の9教科5段階評定を1年生と2年生は2倍、3年生 は3倍した数の合計)  $\sqrt{1}$ 

- I. 第3学年の数学が4以上であること かつ
- 2. 学習点が252以上であること。

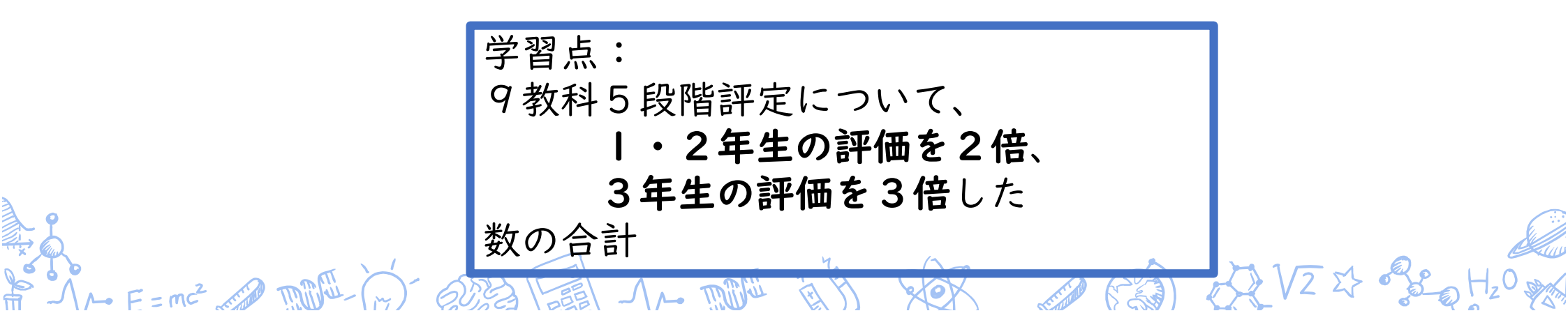

# 学習点の計算例

| 教科      | 年生 | 2年生 | 3年生 | 3年間 オール4の場合                                         |
|---------|----|-----|-----|-----------------------------------------------------|
| 国語      | 4  | 4   | 4   |                                                     |
| 社会      | 4  | 4   | 4   | 「1年生                                                |
| 数学      | 4  | 4   | 4   | $2 \times (4 + 4 + 4 + 4 + 4 + 4 + 4 + 4 + 4) = 72$ |
| 理科      | 4  | 4   | 4   | 2年生                                                 |
| 美術      | 4  | 4   | 4   | $2 \times (4 + 4 + 4 + 4 + 4 + 4 + 4 + 4 + 4) = 72$ |
| 音楽      | 4  | 4   | 4   | 3年生                                                 |
| 保健体育    | 4  | 4   | 4   | 3 - 3 - 3 - 3 - 3 - 3 - 3 - 3 - 3 - 3 -             |
| 技術家庭科   | 4  | 4   | 4   |                                                     |
| 外国語(英語) | 4  | 4   | 4   | 合計 252                                              |

# 学習点の計算例(その2)

| 教科      | 年生 | 2年生 | 3年生 |
|---------|----|-----|-----|
| 国語      | 5  | 3   | 3   |
| 社会      | 3  | 4   | 4   |
| 数学      | 4  | 5   | 5   |
| 理科      | 4  | 5   | 5   |
| 美術      | 5  | 4   | 4   |
| 音楽      | 4  | 3   | 3   |
| 保健体育    | 4  | 4   | 4   |
| 技術家庭科   | 3  | 3   | 3   |
| 外国語(英語) | 4  | 5   | 5   |

3年間の成績が左のような場合

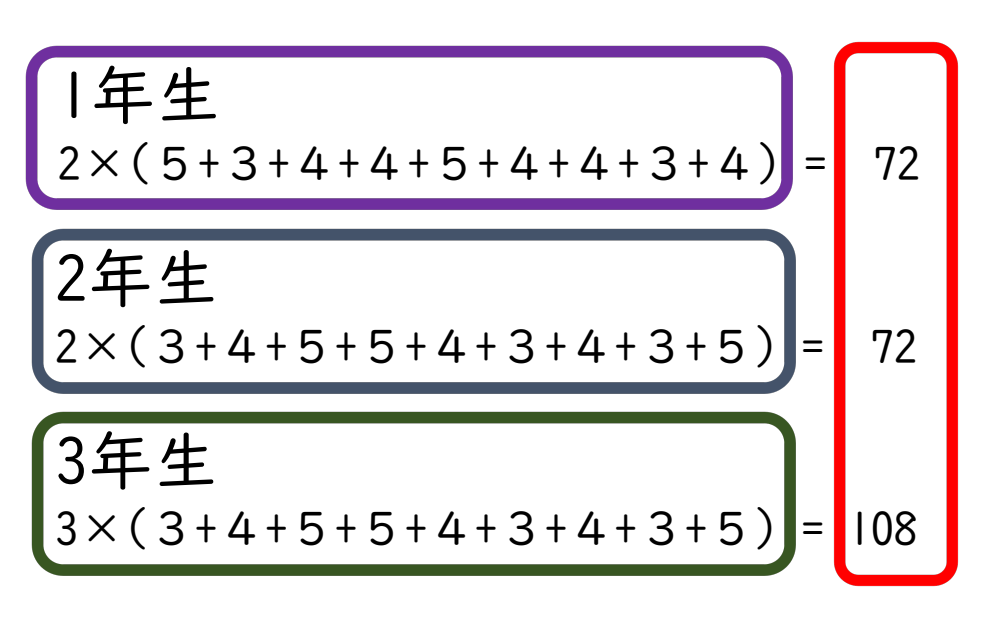

合計 252

### 

I. 苫小牧高専に
 (1) 入学したい理由
 (2) 入学してから自分がしたいと思うこと
 などを記述してください。

- 2. 学校内外の活動で特にアピールしたいこと。
- 部活動や委員会活動などの学校行事での活動

- 資格や検定などの取得結果
- ボランティア活動

等々

● 総合的な学習の時間での学習

# るい2 ☆ № E== ~ ( 面接) について

### 面接は、3名の面接員による10分程度の個人面接です。

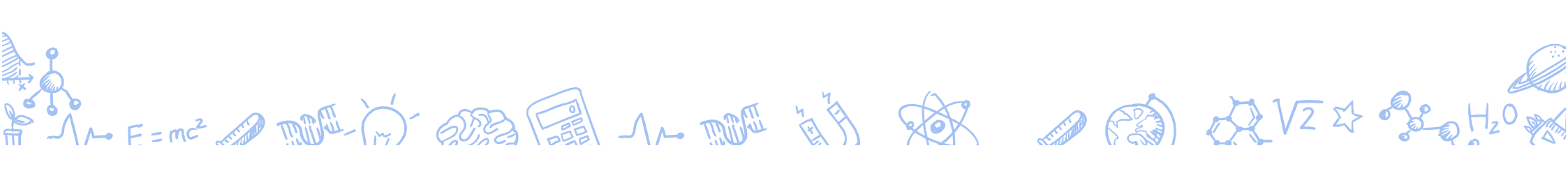

### 注 オンライン面接について

1.インターネットが利用できること。

2. カメラとマイクが使用可能なPCを利用できること (<u>スマートフォン・タブレットでの面接は不可</u>)。

E = m - V - L - V - H20 - D - V - L

3. 面接の際には、周囲に人がいない静かな環境を利用できること。

4.前日に接続試験を実施できること。

\*接続試験の結果、オンライン面接が実施できないと判断される

場合には、苫小牧会場での対面面接に同意できること。

### るいないない 学力による選抜について

#### 5教科(国語、数学、社会、理科、英語)の筆記試験 (マークシート方式)を行います。

### 筆記試験は<u>傾斜配点</u>(注2)による採点です。

### 

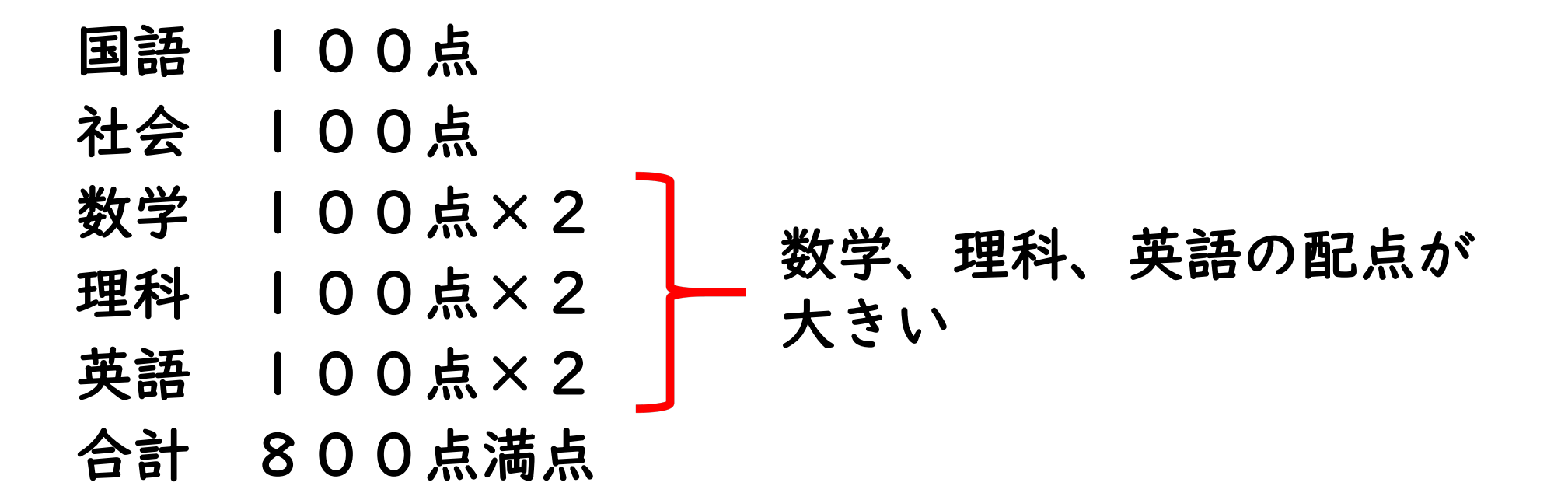

HANE E = m² w mu - m' was fill -1 ~ mu is have with sor was fill of VZ & se H20 m

# 

A君

| 科目 | 得点 |
|----|----|
| 国語 | 75 |
| 社会 | 76 |
| 数学 | 70 |
| 理科 | 50 |
| 英語 | 80 |

| 科目 | 得点 |
|----|----|
| 国語 | 65 |
| 社会 | 50 |
| 数学 | 78 |
| 理科 | 70 |
| 英語 | 80 |

HAN E=m2 ~ MA- () - ARE FIL -1~ MA IN AR () OR () OR VZ & BO H20 MA

**B**君

傾斜配点をせずに、 そのまま合計すると A君が上位の結果となる。

A君の合計 75+76+70+50+80 = <mark>351</mark> B君の合計 65+50+78+70+80 = 343 傾斜配点では

A君

| 科目 | 得点 |
|----|----|
| 国語 | 75 |
| 社会 | 76 |
| 数学 | 70 |
| 理科 | 50 |
| 英語 | 80 |

| ロ石 |    |  |  |  |  |
|----|----|--|--|--|--|
| 科目 | 得点 |  |  |  |  |
| 国語 | 65 |  |  |  |  |
| 社会 | 50 |  |  |  |  |
| 数学 | 78 |  |  |  |  |
| 理科 | 70 |  |  |  |  |
| 英語 | 80 |  |  |  |  |

The E=me and the first and the first and the

**D***H* 

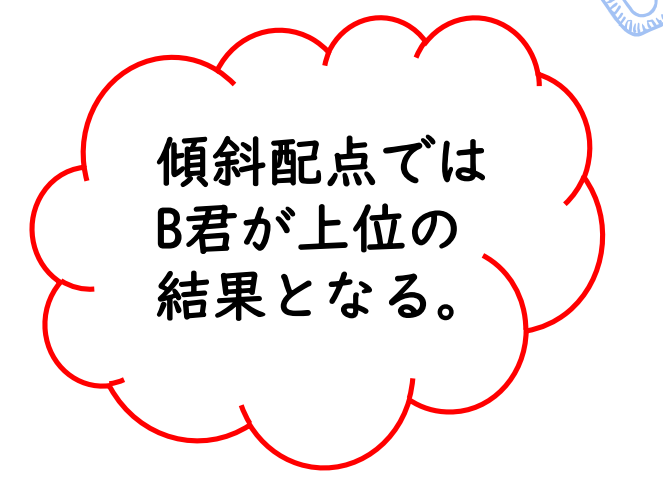

推薦基準には達していない が、数学・理科・英語が得 意、自信あり!という人に 有利

A君の合計

=551

 $75+76+70 \times 2+50 \times 2+80 \times 2$ 

B君の合計 65+50+78×2+70×2+80×2 **=571** 

# 

### 学力検査(800点満点)、個人調査書(210点満点) および志願種別の総合判定で合否を判定します。

### 学力選抜における個人調査書について

Conversion of the E=mer V-V-VE Conversion VH20 D Conversion Conversion Conver

- 国語・社会・数学・理科・英語について 5点満点 × 3学年 × 2
- 音楽・美術・保健体育・技術家庭 5点満点 × 3学年

#### 合計 210点満点

# 学力試験における個人調査書の計算例

| 教科      | 年生 | 2年生 | 3年生 |
|---------|----|-----|-----|
| 国語      | 4  | 3   | 3   |
| 社会      | 3  | 4   | 4   |
| 数学      | 4  | 4   | 4   |
| 理科      | 4  | 3   | 4   |
| 美術      | 5  | 4   | 4   |
| 音楽      | 4  | 3   | 3   |
| 保健体育    | 4  | 4   | 4   |
| 技術家庭科   | 3  | 3   | 3   |
| 外国語(英語) | 4  | 5   | 5   |

|                                |    |     |     | 国語・社会・数学・理科・英語の部分                                            |
|--------------------------------|----|-----|-----|--------------------------------------------------------------|
| 教科                             | 年生 | 2年生 | 3年生 |                                                              |
| 国語                             | 4  | 3   | 3   | (4+3+4+4+4)×2 ←  年生の部分                                       |
| 社会                             | 3  | 4   | 4   | (3+4+4+3+5)×2 ← 2年生の部分                                       |
| 数学                             | 4  | 4   | 4   | (3+4+4+4+5)×2 ← 3年生の部分                                       |
| 理科                             | 4  | 3   | 4   | =116占                                                        |
| 美術                             | 5  | 4   | 4   |                                                              |
| 音楽                             | 4  | 3   | 3   | 美術・音楽・保健体育・技術家庭の部分                                           |
| 保健体育                           | 4  | 4   | 4   | (5+4+4+3) ← 「年生の部分                                           |
| 技術家庭科                          | 3  | 3   | 3   | (4+3+4+3) ← 2年生の部分                                           |
| 外国語(英語)                        | 4  | 5   | 5   | (4+3+4+3) ← 3年生の部分                                           |
| $\Lambda \rightarrow F = mc^2$ |    |     |     | =44点<br>合計 160点<br>(12 2 2 2 5 1 2 1 2 1 2 1 2 1 2 1 2 1 2 1 |
|                                |    |     |     |                                                              |

# 

主たる検査会場(苫小牧・札幌・函館・釧路・旭川・帯 広・北見)のほかに、「最寄り地等受験制度」があります。

出願する高専に関係なく、全国の51の国立高専とその他設 置会場のいずれかで受験が可能です。

ただし、ご希望の会場で受験できない場合もあります。事 前に本校の「学生課教務係」にお問い合わせください。

The E=me and the first fill and the fill so the fill so the fill s

### 学力試験の過去問について

570V2

#### 高専の学力試験は全国統一の試験問題 です。過去問は以下のサイトからリン クをたどることができます。

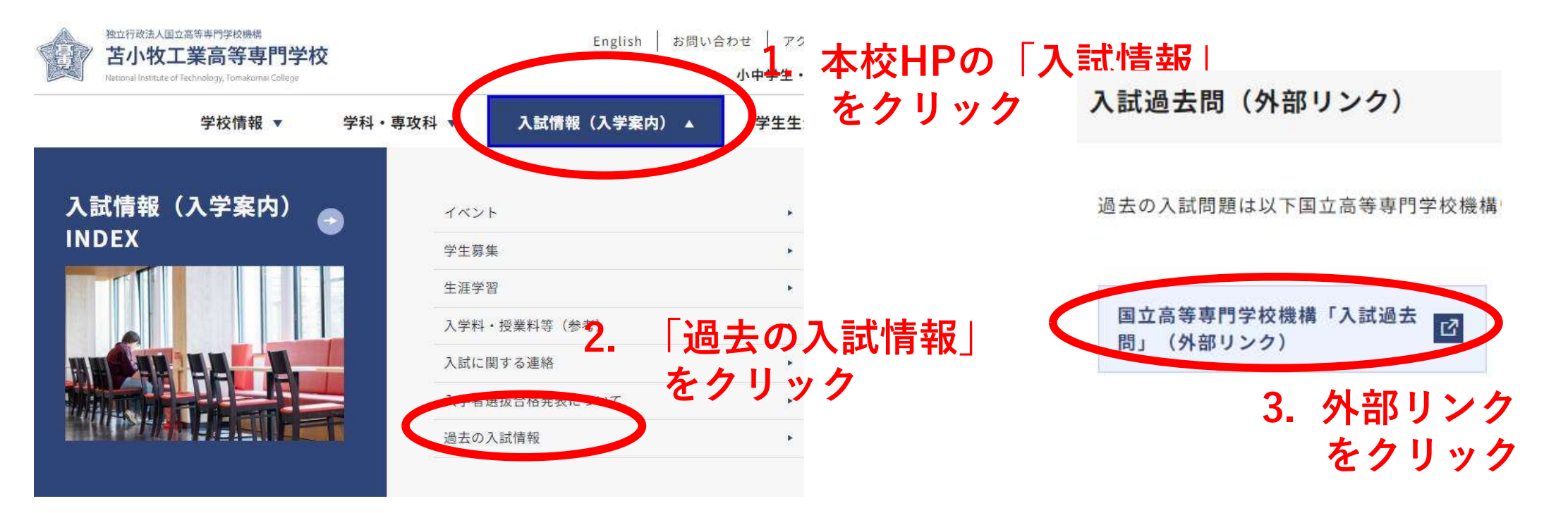

またはGoogle等の検索サイトで「高専機構 過去問」と検索

### 

北海道内の4高専(函館、苫小牧、釧路、旭川)の「学力選抜」 (令和7年2月9日実施予定)において、高専を志望校とする受 験生の進路選択を拡大するため、「複数」の高専への出願を可 能にするものです。

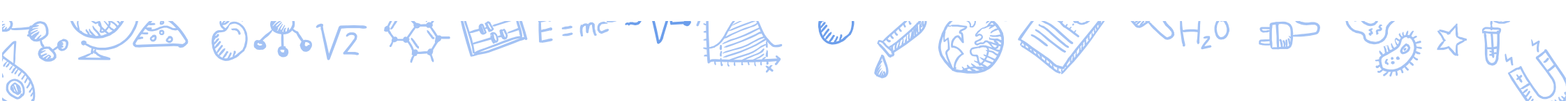

| 逐 | 館  |    | 館高 |          |     | 専 | 定員  |
|---|----|----|----|----------|-----|---|-----|
| 生 | 産シ | ィス | テ  | <b>Ц</b> | こ 学 | 科 | 120 |
| 物 | 質  | 環  | 境  | エ        | 学   | 科 | 40  |
| 社 | 会  | 基  | 盤  | エ        | 学   | 科 | 40  |

| 釧 | 路 |   | 高 | 専 | 定員  |
|---|---|---|---|---|-----|
| 創 | 造 | I | 学 | 科 | 160 |

| 苫 | 小 | 牧 | 高 | 専 | 定員  |
|---|---|---|---|---|-----|
| 創 | 造 | I | 学 | 科 | 200 |

| 旭 | Л     | 高     | 啩 | 定員 |
|---|-------|-------|---|----|
| 機 | 械 シ ス | テム工学  | 科 | 40 |
| 電 | 気情    | 報工学   | 科 | 40 |
| シ | ステム制  | 御情報工学 | 科 | 40 |
| 物 | 質化    | 学工学   | 科 | 40 |

函館高専3学科、苫小牧高専1学科、釧路高専1学科、旭川高専4学科から 最大9学科に出願ができます。

HAN E=me A MA-MO- ARE FIL -1~ MA IN IN AR A ROM AVE & SE H20 MA

# 

| 第丨志望 | 苫小牧高専 創造工学科    |
|------|----------------|
| 第2志望 | 函館高専 生産システム工学科 |
| 第3志望 | 旭川高専 機械システム工学科 |
| 第4志望 | 釧路高専 創造工学科     |
| •    | •              |
| 第9志望 | ○○高専 △△工学科     |

◎ Ⅰ. 複数校受験において、2校以上に合格することはできません。

(合格できるのは | 校の | 学科だけ)

- 2. 志望順位が上位の学科の合格が優先され、入学することになります。
- 3. 公立高校等への出願は可能ですが、入学手続期限は公立高校の合格 発表前になります。

| 第   志望 | 函館高専 生産システム工学科 | 不合格 |
|--------|----------------|-----|
| 第2志望   | 苫小牧高専 創造工学科    | 合格  |
| 第3志望   | 旭川高専 機械システム工学科 |     |
| 第4志望   | 釧路高専 創造工学科     |     |
| •      | •              |     |

第2志望である苫小牧高専 創造工学科に合格となりながら、第3志望への 入学はできません。

# ●記験の実施について

### 対象者は次のとおりです。

- (I)学校保健安全法施行規則第十八条に定める感染症に罹患、または罹患している疑いがあり、試験を受験できなかった者
- (2)受験者自身の責めに帰することができない理由(月経随伴症状等の体調不良含む)で本試験を受験できず、追試験の申請をした者で、本校がその申請を認めた者

# ●追試験日程等

|                                | 推薦選抜                                                       | 学力選抜                                                         |
|--------------------------------|------------------------------------------------------------|--------------------------------------------------------------|
| 本試験日                           | 月 8日(土)                                                    | 2月9日(日)                                                      |
| 欠席連絡                           | <b> 月 8日(土)の面接開始前まで</b> に<br>苫小牧高専学生課教務係まで                 | 2月9日(日)の検査開始前までに<br>苫小牧高専学生課教務係まで                            |
| 提出書類                           | 在籍中学校の長の証明書<br>または医療機関による診断書                               | 在籍中学校の長の証明書<br>または医療機関による診断書                                 |
| 追試験<br>検査日                     | 2月1日(土)                                                    | 2月23日(日)                                                     |
| 追試験<br>会場                      | 苫小牧高専<br>*オンライン面接はありません                                    | 苫小牧高専、函館高専、<br>釧路高専、旭川高専                                     |
|                                | 追試験結果発表 2月4日(火)9時<br>不合格の場合,学力選抜を受験<br>入学手続き期限 2月28日(金)14時 | 追試験結果発表 2月27日(木) 9時<br>入学手続 専願:2月28日(金) 4時<br>併願:3月 7日(月) 5時 |
| $\Lambda \rightarrow E = mc^2$ |                                                            | V2 2 4 0 H20 m                                               |

### mirai-compassのサイト

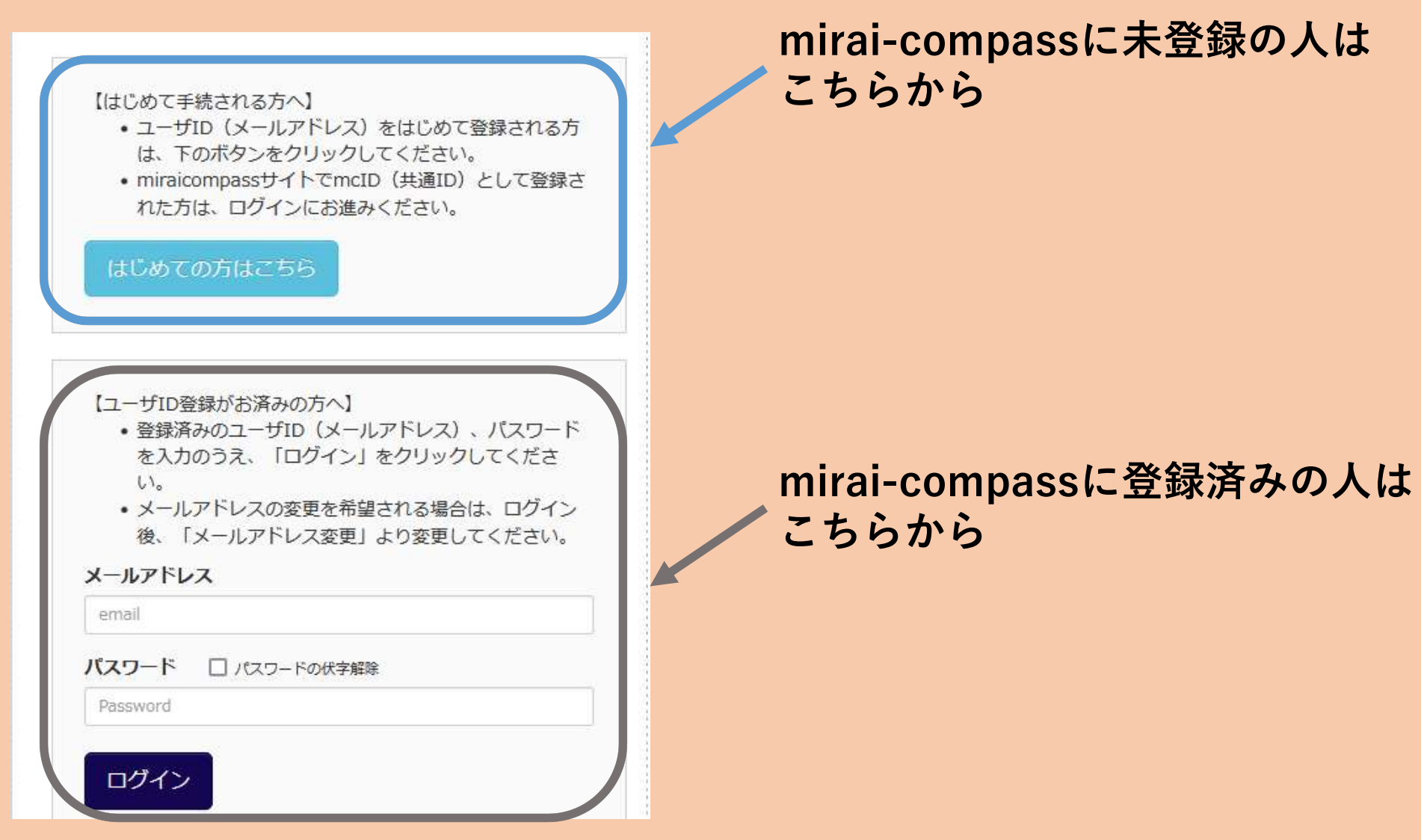

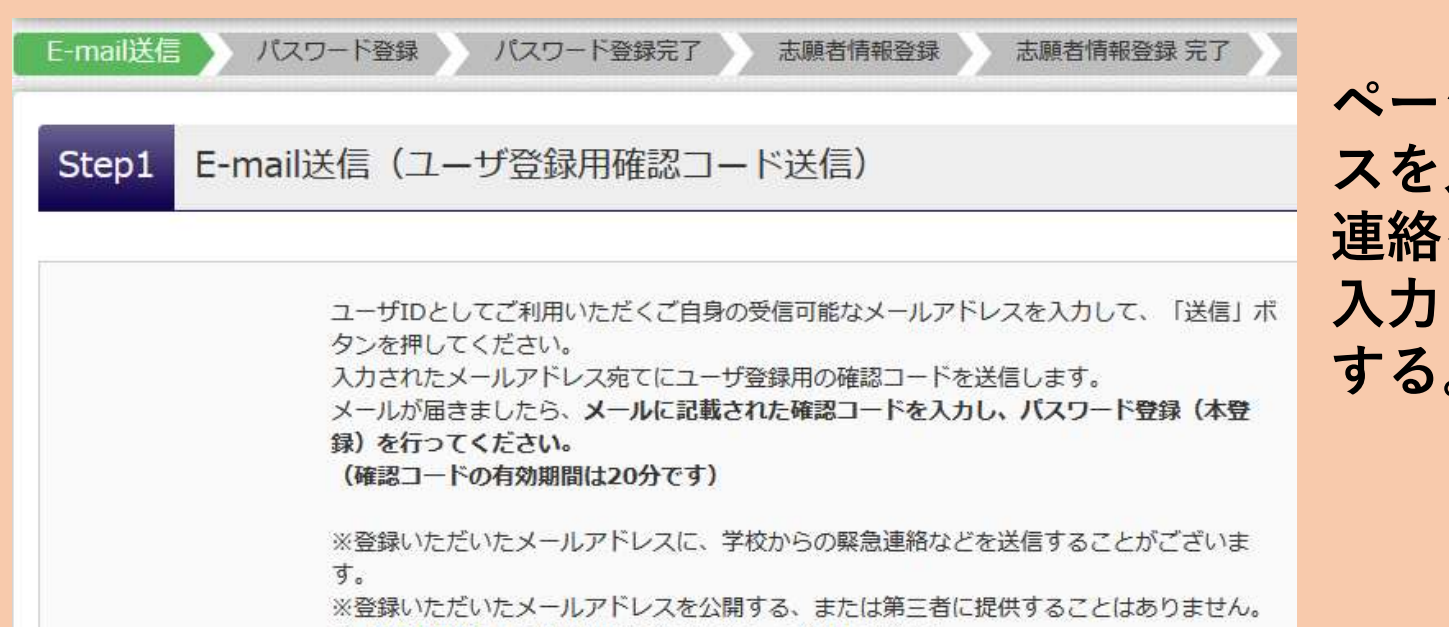

※「利用規約」をご確認いただいたのち、ご利用ください。

ページの下部にメールアドレ スを入力する欄があるので 連絡を受け取れるアドレスを 入力し、「送信」をクリック する。

\*メールソフトによっては 迷惑メールとして処理される 場合もあるので、注意して ください。

#### 登録したメールアドレスに<mark>確認コード</mark>が届きます。 この確認コードを入力してください。

| E-mail送信 パスワード登録 パスワード登録完了 志願者情報登録 志願者情報登録 完了 |
|-----------------------------------------------|
| Step2 パスワード登録画面                               |
| ■メール送信が完了しました。(※お手続きはまだ完了しておりません)             |
| ※お手続きはまだ完了しておりません。メールを確認し、以下の入力を進めてください。      |
| 確認コード入力                                       |
| 確認コード                                         |

| パスワード入力   | 氏名(全                                                                                                    | (角カタカナ)を入力            |
|-----------|----------------------------------------------------------------------------------------------------|-----------------------|
| 志願者氏名(力ナ) | セイ: メイ: (全角力)                                                                                                    | *)                    |
| 生年月日      | 年 • 月 • 日 •                                                                                                    | 生年 <mark>月日を入力</mark> |
|           | □パスワードの伏字解除                                                                                                    |                       |
| パスワード     | ※下記、バスワード条件を参照                                                                                                    |                       |
| パスワード(確認) |                                                                                                    | パス <mark>ワード設定</mark> |
|           | <ul> <li>※ 下記の条件を満たすパスワードを設定してください。         <ul> <li>・文字数は[8文字以上16文字以下]で設定してください。</li> <li>・使用できる文字は[「半角英字」と「半角数字」]です。</li> <li>・[「半角英字」と「半角数字」の組合せ]で設定してください。</li> <li>・アルファベットの[大文字と小文字を区別]しています。</li> </ul> </li> <li>※ ユーザIDの有効期限は下記のようになりますので、ご注意ください。         <ul> <li>・最終ログイン先が出願サイトの場合</li> <li>・当年度末まで(2024/3/31)</li> <li>・最終ログイン先が出願サイト以外の場合:当年度末+1年まで(2025/3/31)</li> </ul> </li> </ul> |                       |

### \*設定したパスワードは忘れないようにしてください。

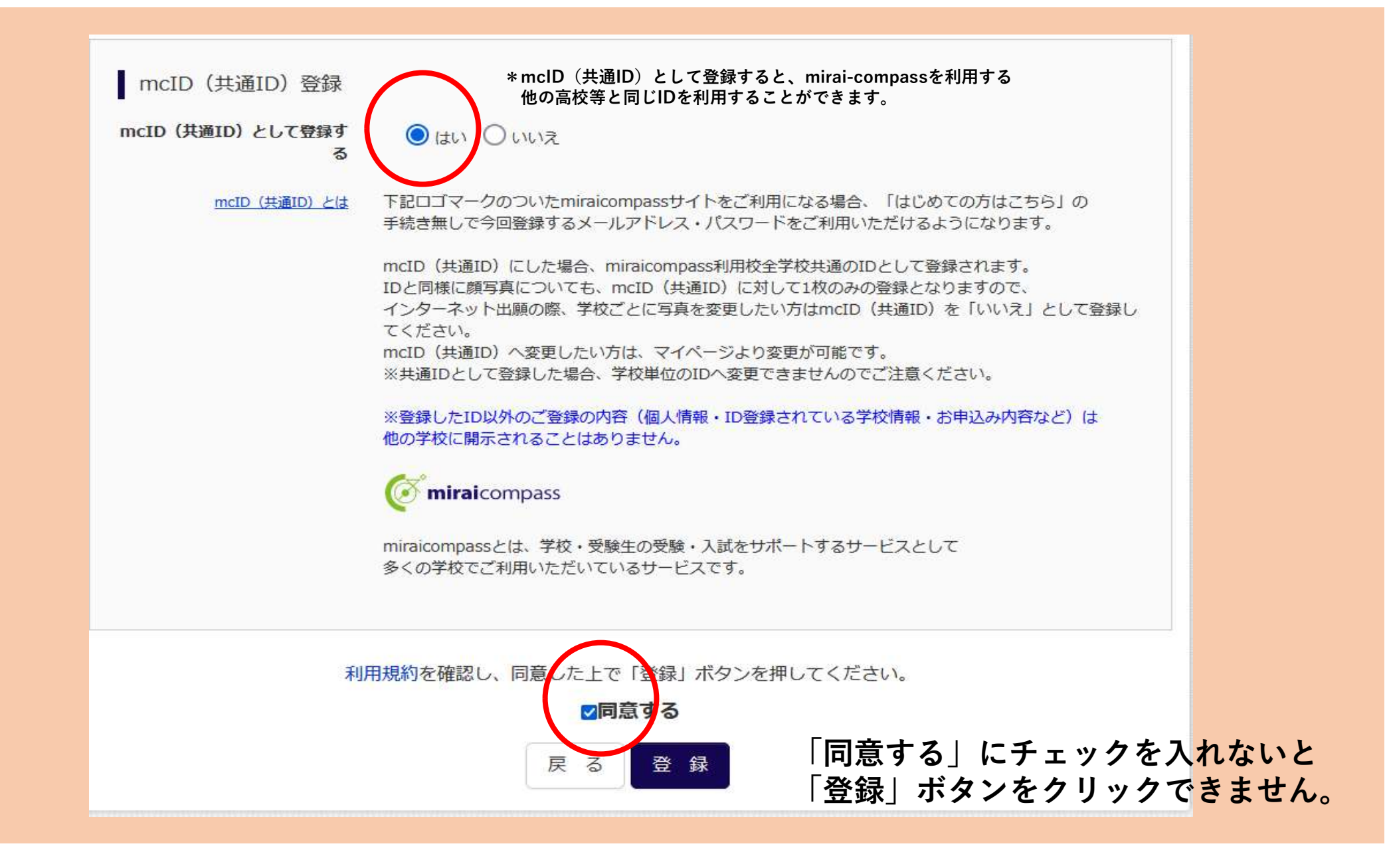

### mirai-compassのサイト

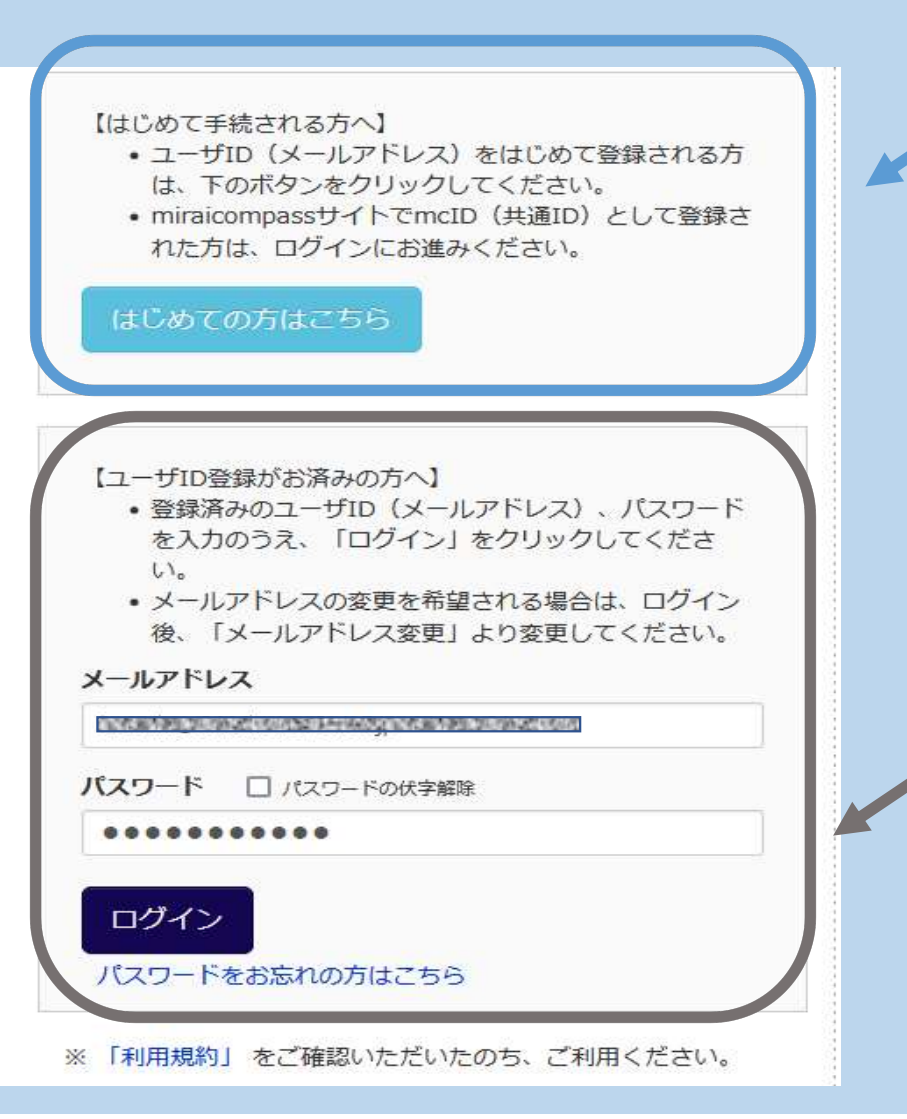

mirai-compassに未登録の人は こちらから

#### mirai-compassに登録済みの人は こちらから

登録したメールアドレスと パスワードを入力してログオンを クリックする。

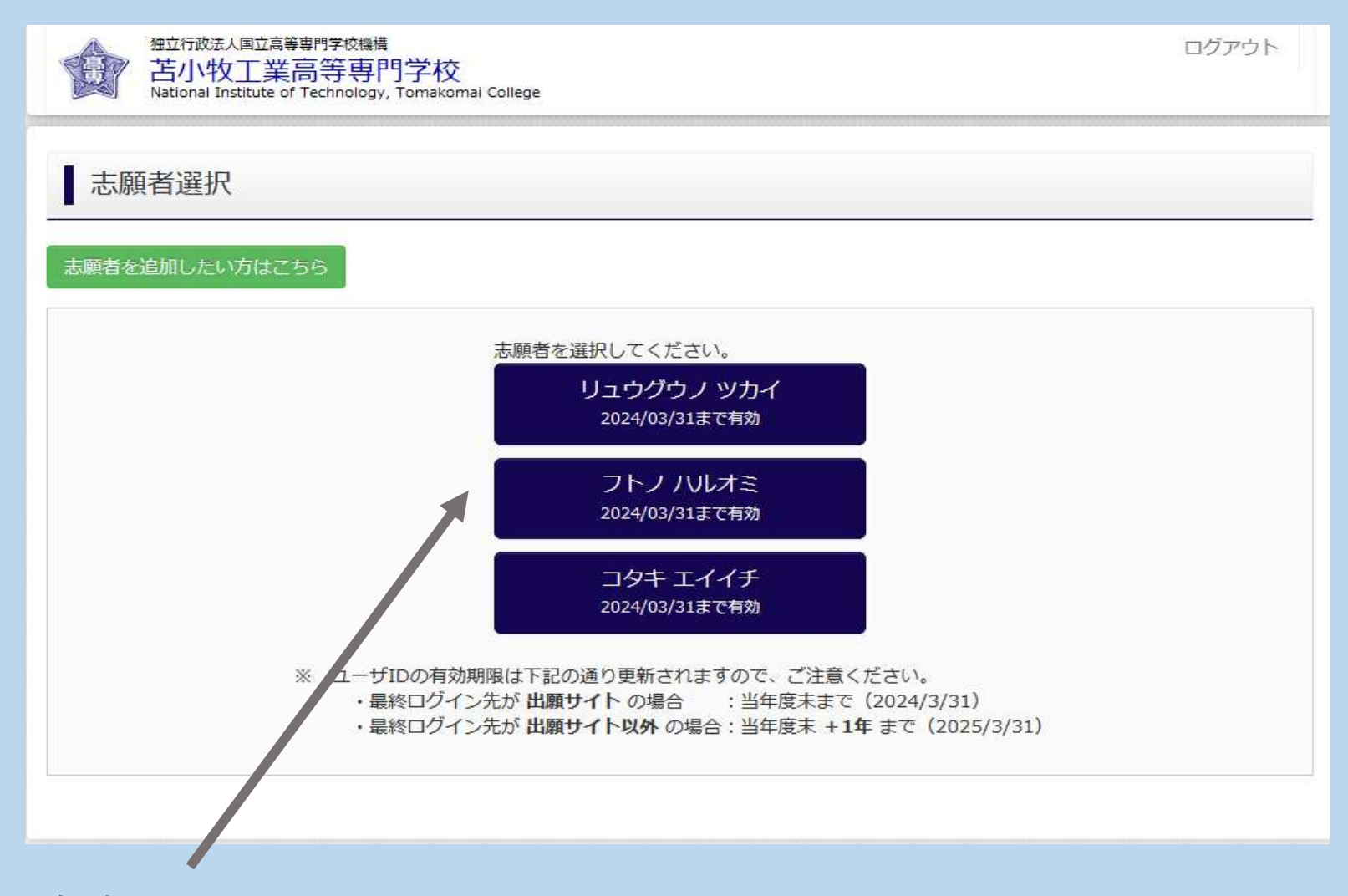

#### 自身をクリックして開始する。

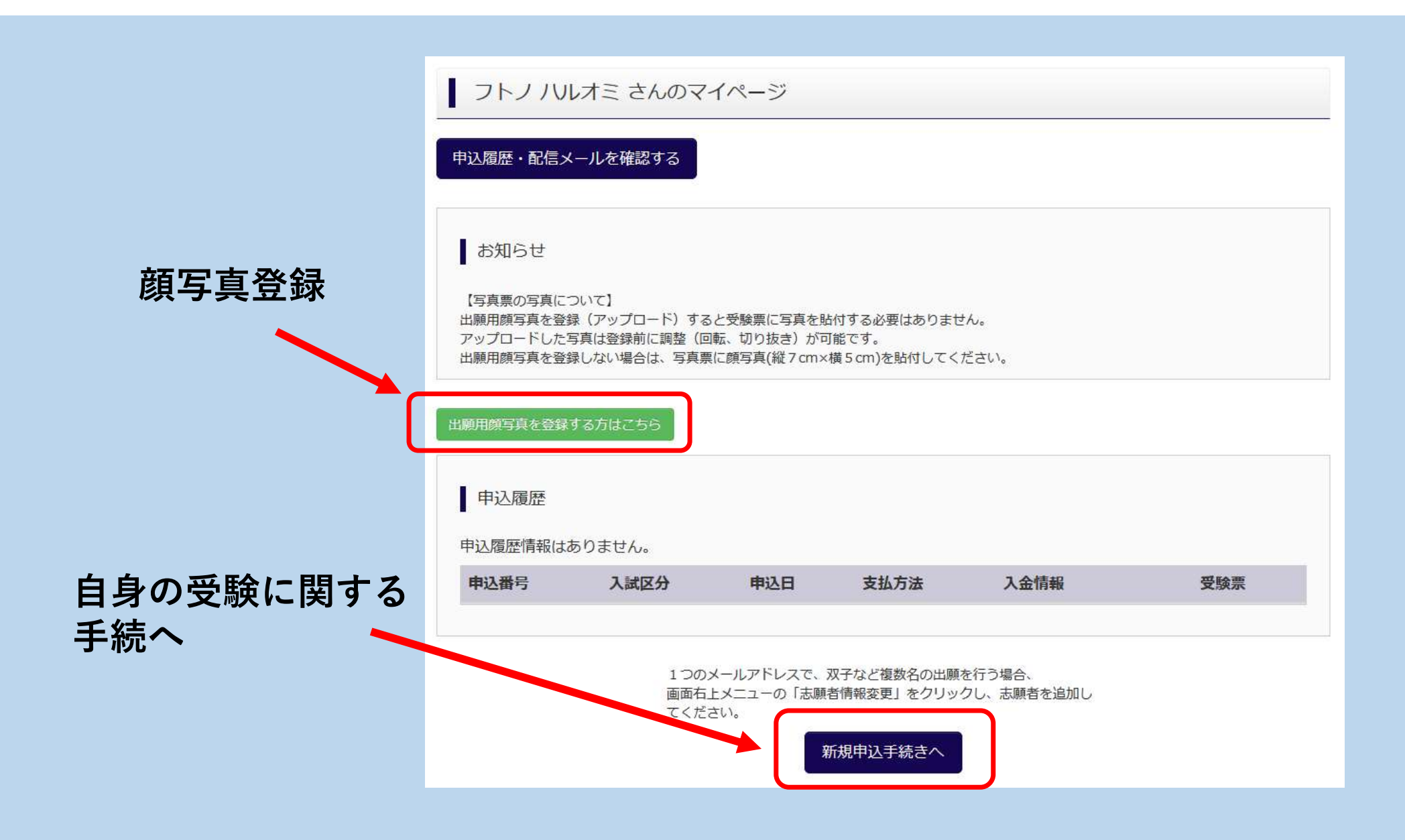

#### Step1. 入試区分選択

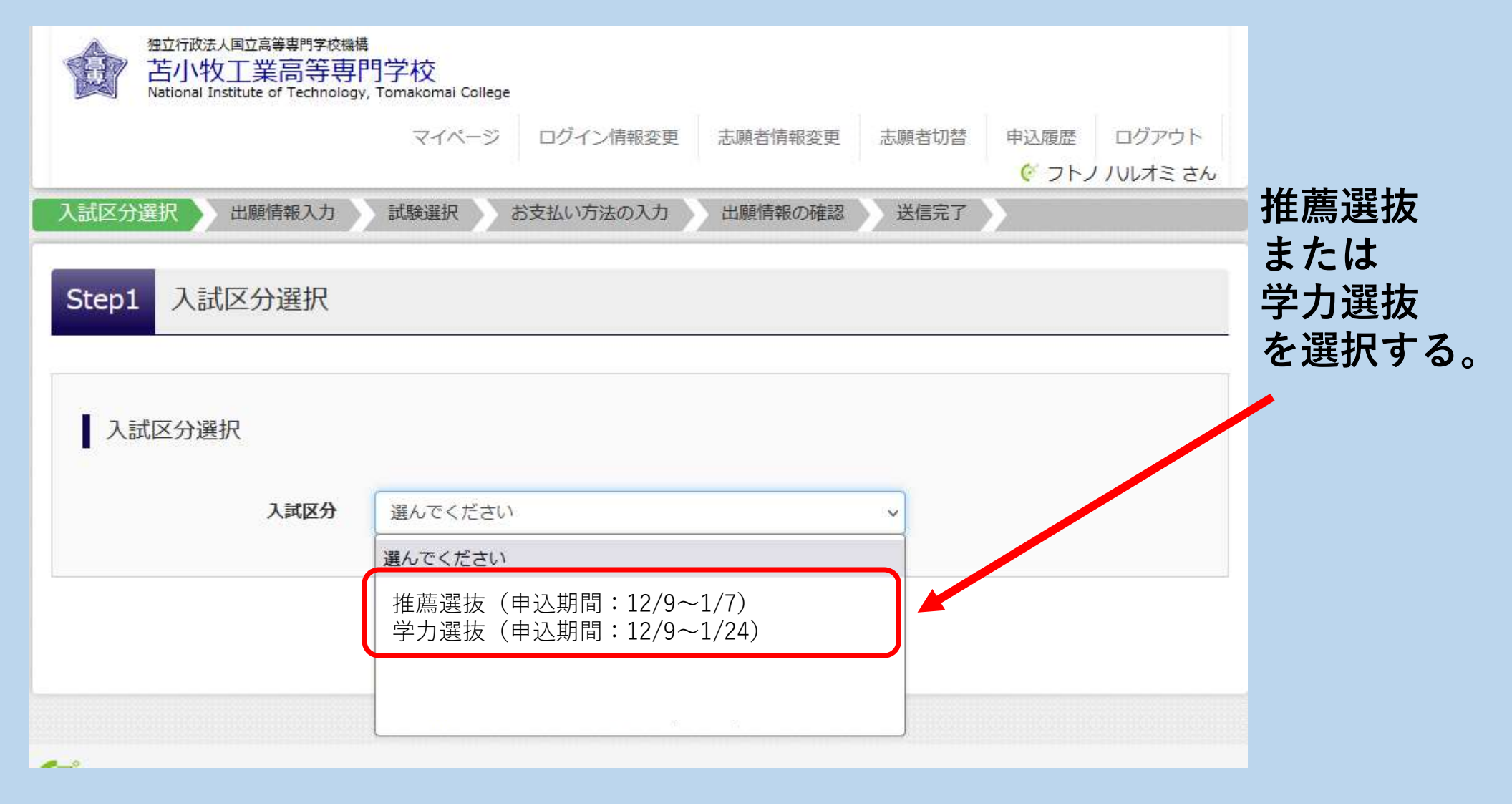

#### 規約同意確認(最後までスクロールしてお読みください)

あることを確認させていただきます。「利用目的の通知」及び 「開示」の手数料は、1,000円(消費税込み)です。当社所定の 手続・申請書を郵送でお送りしますので、下記の受付窓口にEmail、郵便、電話にてご請求ください。その際、住所・氏名・ 電話番号を明記してください。

#### 苦情、相談の受付

当社では個人情報の取扱いに関する苦情、相談をE-mail、郵 便、電話にて受け付けております。下記の受付窓口にご連絡く ださい。

住所 〒140-8506 東京都品川区東品川四丁目12番2号 品川シーサイドウエストタワー 電話 03-3458-9974 E-mail kojinjoho@dcs.co.jp [受付時間] 9:00~17:00 (土・日・祝日・年末年始は除く)

※出願手続きに関するお問い合わせは 画面下部の「お問合せ先」へご連絡ください。 前ステップの入試区分を 選択すると規約同意確認ページ になる。 最後までスクロールすると 「同意して次へ」がクリック できる。

同意しない同意して次へ

×

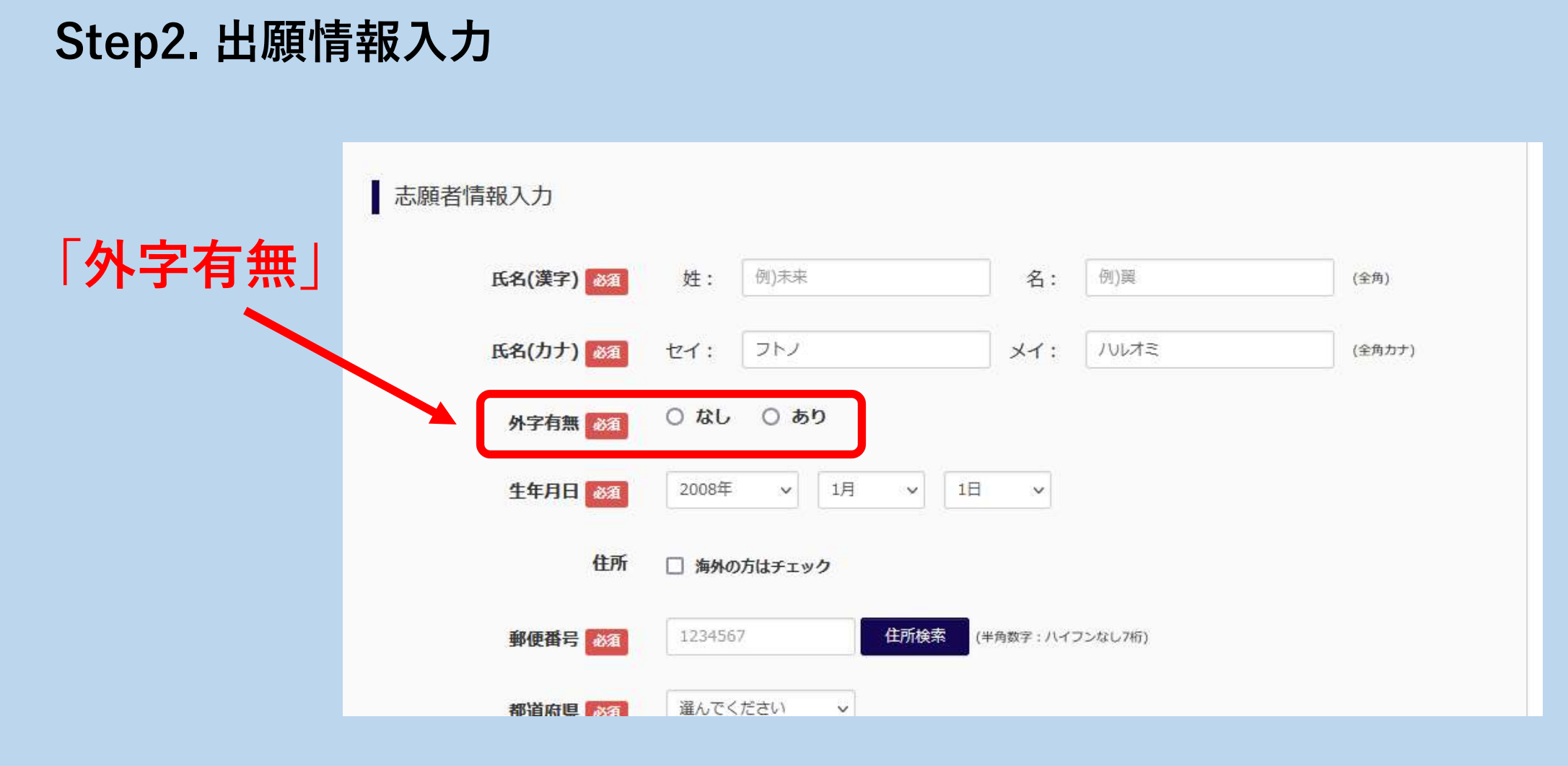

### 各欄に必要事項を入力してください

### 「外字有無」の選択について

外字とは(異体字、環境依存文字ともいう)、 例えば「タカハシ」さんという姓の方で「<mark>髙</mark>橋」(「高」の字 がハシゴになっている)、

あるいは「ワタナベ」さんの場合は「渡<mark>邊</mark>」「渡<mark>邉</mark>」等、 人名や地名に用いられる文字を示します。

### 「外字有無」の選択について

mirai-compassの申込データに外字が含まれているとデータを 出力したときにエラーが出てしまうため、<u>氏名に外字が含まれて</u> <u>いる方は外字を常用漢字に変換して氏名を入力し、「外字有無」</u> <u>で「あり」を選択してください。</u>

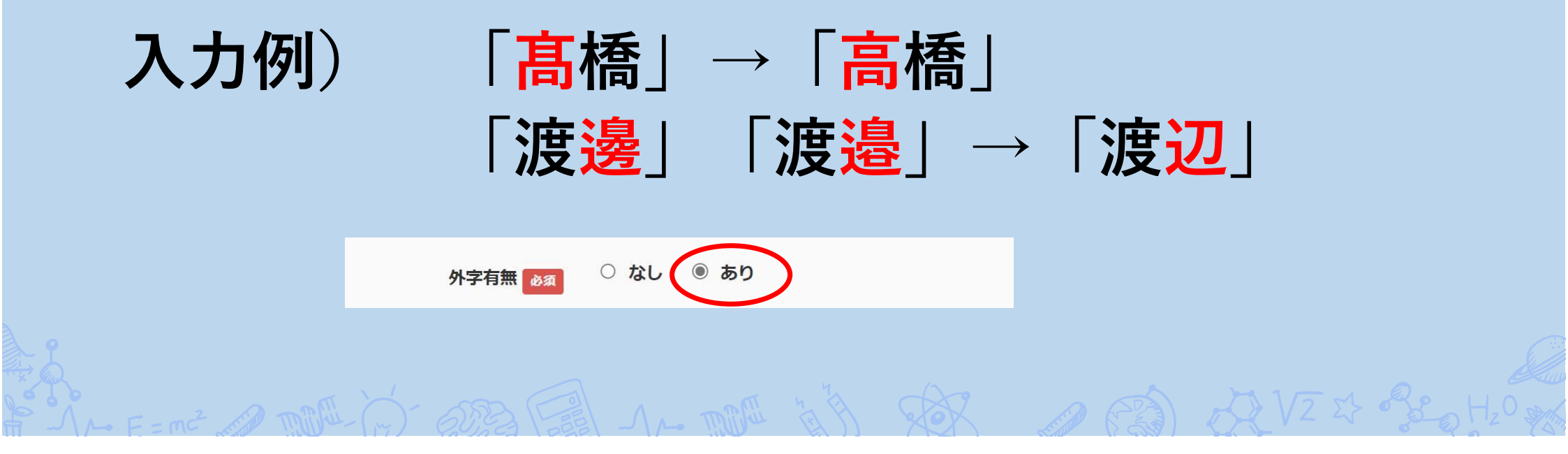

### 志願種別について【学力選抜のみ】

志願種別 ● 専願 ○ 併願
 学力選抜の場合は「専願」「併願」
 どちらかの志願種別を選択します。
 初期は「専願」が選択されています
 ので「併願」で出願する場合は忘れ
 ずに志願種別を変更してください。

|             | 深( たください)   |     | 第1志望欄に「苫小牧高専創造工学科」を選択する                            |
|-------------|-------------|-----|----------------------------------------------------|
| 任箱卒未区分 1831 |             |     | 牧高専 創造工学科  が選択されている。また、「併                          |
| 第1志望 必須     | 苫小牧高専 創造工学科 |     | 願」を志願する場合は選択不要)                                    |
| 第2志望 必須     | 志望なし        |     | * 第 2 志望以下の記載については選抜方法・志願                          |
| 第3年初 33     | 志望なし        |     | 種別に応じ以下のとおり選択                                      |
|             | 10±760      |     | ①推薦選抜で合格内定とならず、学力選抜で「北                             |
| 第4志望 必須     | 志望なし        | ~   | 海道内4高専複数校志望受験制度」を利用する、<br>  または学力選抜で「専願」を志願し「北海道内4 |
| 第5志望 必須     | 志望なし        | ~   | 高専複数校志望受験制度」を利用する場合                                |
| 第6志望 必須     | 志望なし        | ~   | →弗2志望以トで志望先字科を選択する                                 |
| 第7志望 於須     | 志望なし        | ~   | ②推薦選抜で合格内定とならず、学力選抜で「北<br>海道内4 高車複数校志望受験制度」を利用しない。 |
|             |             |     | または学力選抜で「専願」を志願し「北海道内4                             |
| 第8志望 必須     | 志望なし        | ×   | 高専複数校志望受験制度」を利用しない場合、<br>  →第2志望以下は選択しない(「志望なし  を選 |
| 第9志望 必須     | 志望なし        | · ∕ | 択)                                                 |
|             |             |     | ③学力選抜で「併願」を志願する場合                                  |
|             |             |     | →選択不可(選択不要)                                        |

| 保護者情報入力                       |                                                         |                   | 保護者情報についても、           |
|-------------------------------|---------------------------------------------------------|-------------------|-----------------------|
| 氏名(漢字) 必須                     | 姓: 例)未来                                                 | 名: 例) 薰           | (***)入力を忘れないように       |
| 氏名(カナ) が須                     | セイ: 例)ミライ                                               | メイ: 例)カオル         | (全角カナ)てください。          |
| 住所                            | <ul> <li>志願者と同じ住所の場合はチェック</li> <li>海外の方はチェック</li> </ul> |                   |                       |
| 郵便番号                          | 1234567 住所検索                                            | (半角数字 : ハイフンなし7桁) |                       |
| 緊急連絡先 🜌                       | 0144 _ 67 _ 8001                                        | (半角数字)            | 志願者情報、保護者情報を入         |
| 上記緊急連絡先の説明(入力<br>例:父携帯)<br>必須 | 父携帯                                                     |                   | 「試験選択画面へ」を<br>クリックする。 |
|                               | 戻る 試験選                                                  | 訳画面へ              |                       |

### Step3. 試験選択

| Step3 試験選択       |                         |                   |          |         |
|------------------|-------------------------|-------------------|----------|---------|
|                  |                         |                   | 入試区分が推薦  | 選抜の場合は、 |
| ★知らせ             |                         |                   | 試験日に     |         |
| 85415 C          |                         |                   | 1月18日    |         |
| ◆「試験会場(学力)」は推薦選  | 抜で合格内定とならなかった場合の学力<br>通 | 選抜の試験会場を選択してください。 | を選択する。   |         |
|                  |                         |                   | 面接会場(推薦) | からは     |
| 試験検索             |                         |                   | 希望する会場を  | 選択する。   |
|                  |                         |                   |          |         |
| 出願する試験を検索し、画面中段の | の選択ボタンを押してください。         |                   | 推薦選抜が不合  | 格の場合には  |
| 入試区分             | 推薦選抜                    |                   | 学力選抜となる  | ため、     |
| 試験日              | 違んでください                 | ~                 | 試験会場(学力) | の会場も選択す |
|                  |                         |                   | る。       |         |
| 面接会場(推薦)         | 選んでください 🗸               |                   |          |         |
| 試験会場(学力)         | 選んでください ~               |                   |          |         |

| 推薦選抜 【推薦選抜】推薦:苫小牧会場 学力: 1月18日 》 選択 |    | 进扒 | 武映口   | 武缺省                    | 入試区分 |
|------------------------------------|----|----|-------|------------------------|------|
|                                    | 選択 | >  | 1月18日 | 【推薦選抜】推薦:苫小牧会<br>苫小牧会場 | 推薦選抜 |
|                                    |    |    |       |                        |      |

試験会場(学力)の下側に、選択した試験が表示される。 間違いないことを確認してから右側の「選択」を クリックする。

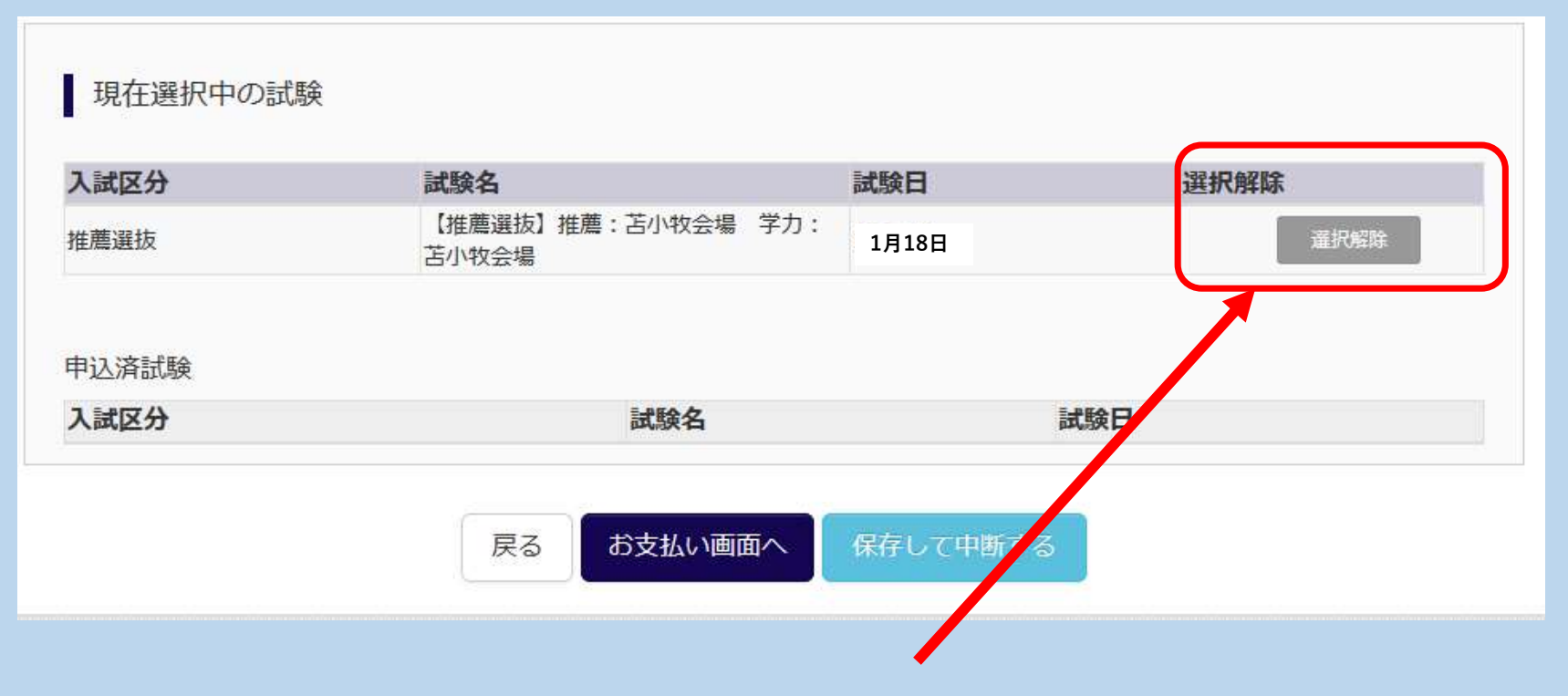

#### 「選択」をクリックすると、ボタンが変わる。

### 【重要】 ここで一時中断

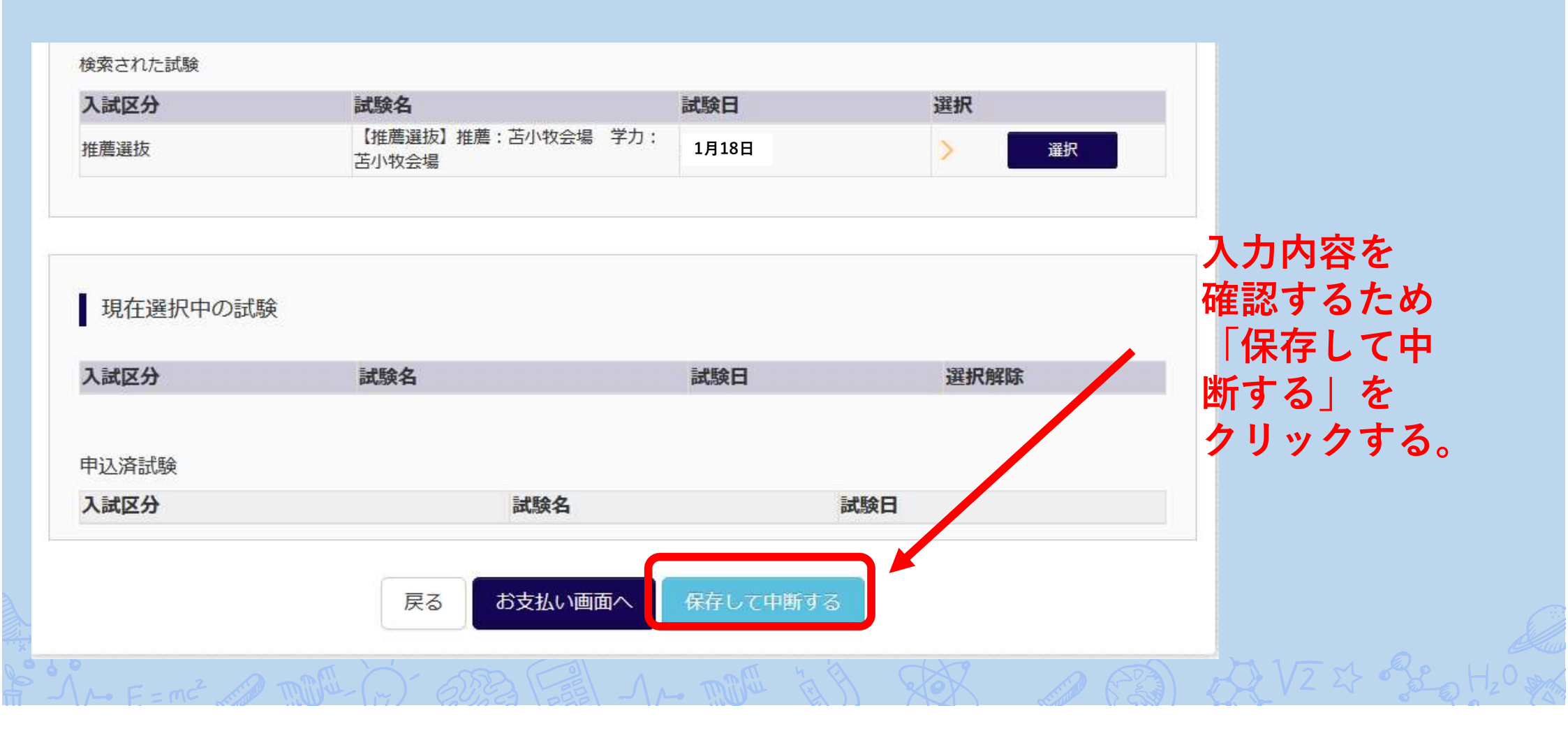

#### 「保存して中断する」をクリックすると、以下の画面になる。

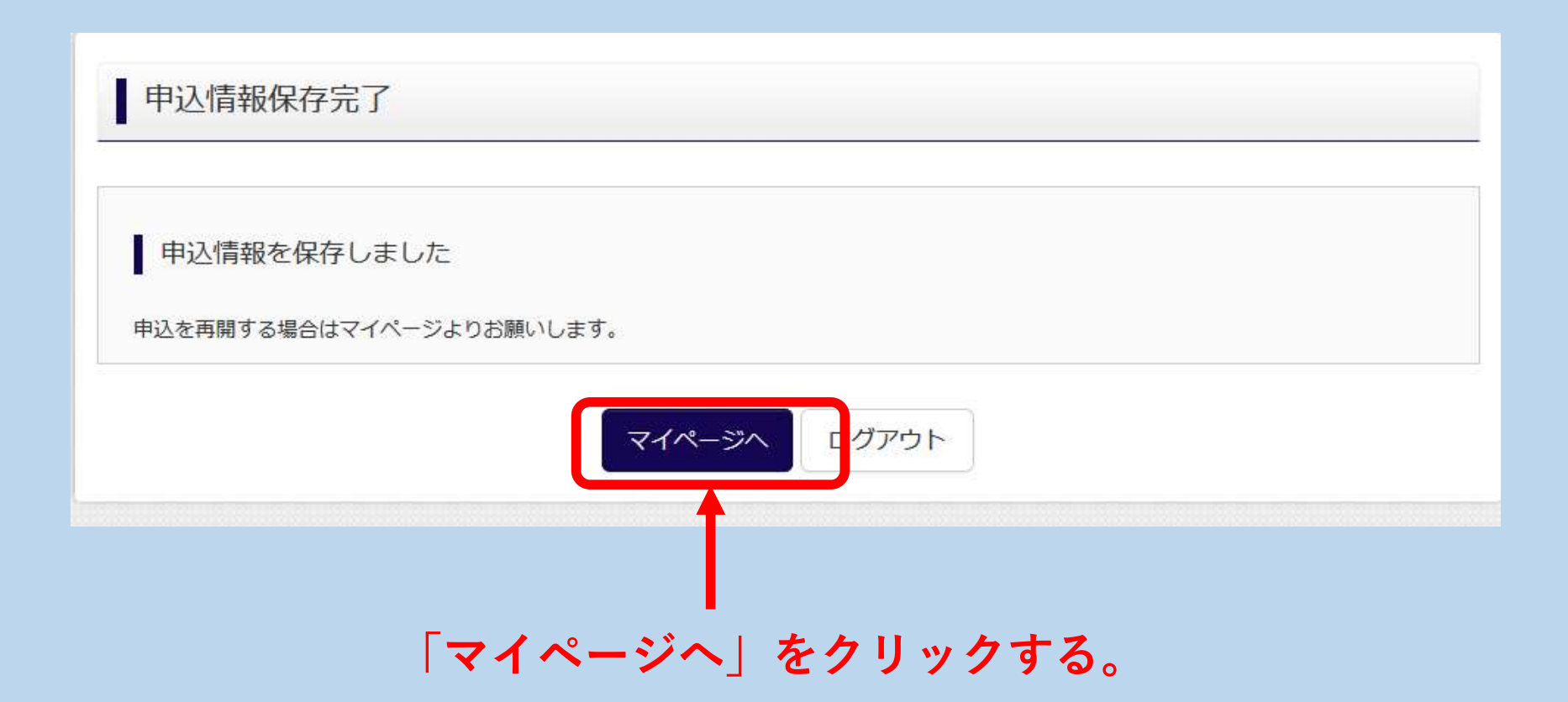

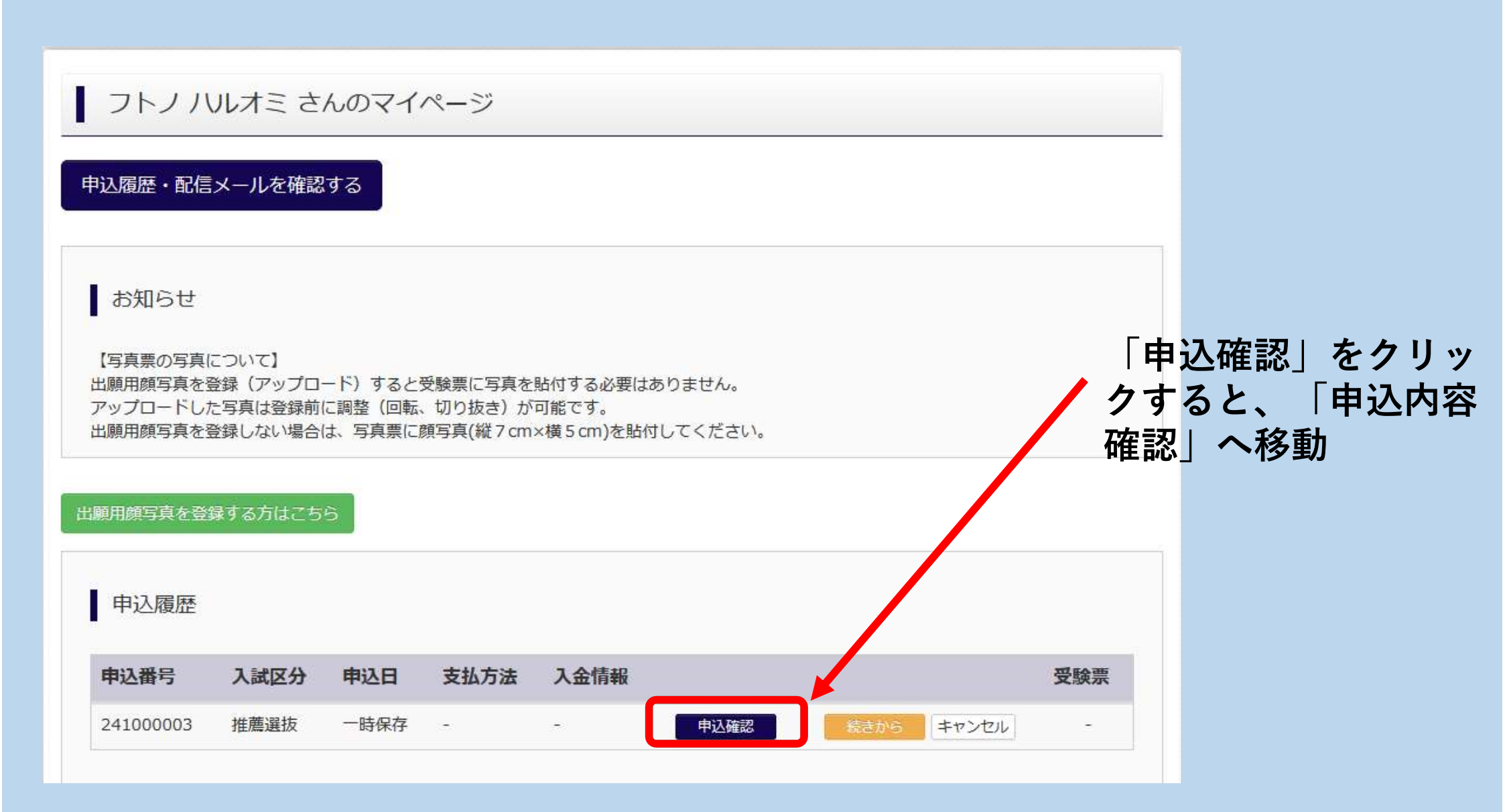

申込内容確認(苫小牧工業高等専門学校(テスト))

試験名・お支払い方法の確認

試験名・試験日

【推薦選抜】推薦:苫小牧会場 学力:苫小牧会場 1月18日

#### 申込内容確認ページの下に「<mark>申込内容確認書</mark>」がある。 これをクリックすると、PDFでの申込内容確認書が表示される。

| 上記緊急連絡先の説明(入力<br>例:父携帯) | 父携帯     |
|-------------------------|---------|
|                         | 申込内容確認書 |
| ダウンロードできない方はこちら         |         |

# 申込内容確認書 苫小牧工業高等専門学校 (テスト) 出願申込番号 241000003 入金状況 試験日 試験名

| 試験日      | 試験名                       |
|----------|---------------------------|
| 1月18日(土) | 【推薦選抜】推薦: 苫小牧会場 学力: 苫小牧会場 |

| 氏名(漢字) | 太野 晴臣    |
|--------|----------|
| 氏名(力士) | フトノ ハルオミ |

### 「申込内容確認書」をダウンロードして

中学校の先生に内容を確認してもらってください。

2. それから、検定料の支払い手続きへ進むようにしてください。

\*申込内容に誤りがあったまま検定料の支払いまで完了してしま うと受験者側で修正ができず非常に大変です(修正方法は次の スライドを参照)。

検定料の支払いをもって出願事前手続きが完了となるので、日数 に余裕を持った手続きをお願いいたします。

### 出願入力確定後に修正が必要になった場合

#### その他入学試験に関する様式

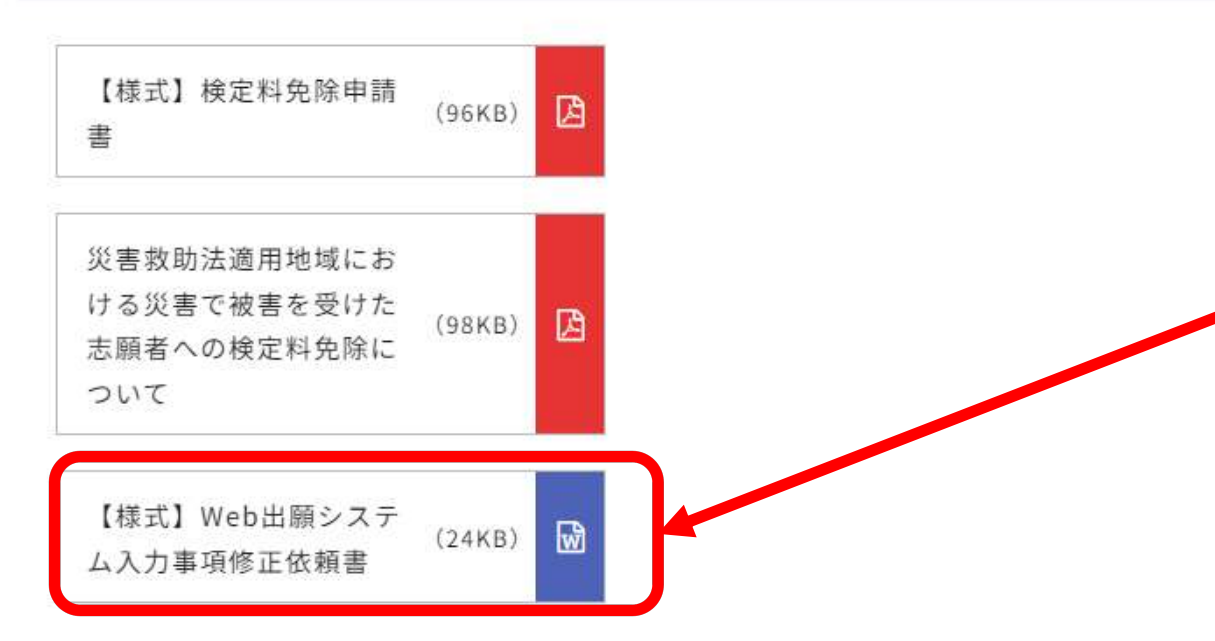

Web出願システムに入力した事項に修正が必要となった場合(入力事項を確定してしまい、 自ら修正ができなくなった時等)、中学校を通じて提出してください。

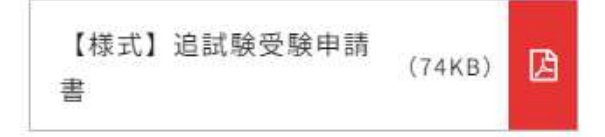

本校HPの入試情報にある、 「Web出願システム 入力事項修正依頼書」を ダウンロードして書類を 中学校で作成してもらうこと になります。 苫小牧工業高等専門学校長 殿→

÷Ľ.

÷Ľ.

41

4

○○中学校長~ ○○○○ 師~

Web出願システムに入力した事項の修正について(依頼)→

標記のシステムにて,すでに入力が終わり確定状態となった事項につきまして,以下 に記載しました理由により,修正が必要となりましたので,ご連絡いたします。入力内 容修正のご対応方よろしくお願いいたします。↩

記₽

○入力事項修正対象者↩

志願者氏名:

<u>受 験 番 号:</u>

申込番号:( )

| 事 項↩ | 修正前↩ | 修正後↩ | 理由₽      | ę  |
|------|------|------|----------|----|
| ¢.   | ę    | ę    | <i>ب</i> | C. |

1.

### 中学校の確認後、再度ログインして

| フトノ ハルオ<br>申込履歴・配信メーノ                                          | ミ さんのマイ<br>レを確認する                                     | ページ                            |                                                        |           |         | 「続きから」を<br>クリックして再開する。                                     |
|----------------------------------------------------------------|-------------------------------------------------------|--------------------------------|--------------------------------------------------------|-----------|---------|------------------------------------------------------------|
| お知らせ<br>【写真票の写真についい<br>出願用顔写真を登録(<br>アップロードした写真<br>出願用顔写真を登録しま | て】<br>アップロード)すると<br>は登録前に調整(回転<br>ない場合は、写真票に<br>方はこちら | 受験票に写真を<br>、切り抜き)か<br>顔写真(縦7cm | 生貼付する必要はありません<br><sup>N</sup> 可能です。<br>N×横5cm)を貼付してくだる | /。<br>さい。 |         | *再開すると<br>Step2「出願情報入力」<br>に戻るので、下の<br>「試験選択画面へ」を<br>クリックし |
| 申込履歴                                                           |                                                       |                                |                                                        |           |         | Step3「試験選択」へ                                               |
| 申込番号 入詞                                                        | 或区分 申込日                                               | 支払方法                           | 入金情報                                                   |           | 受験票     |                                                            |
| 241000003 推薦                                                   | 誕拔 一時保存                                               | -                              | - 申込                                                   | 確認 続きから   | キャンセル - |                                                            |
|                                                                |                                                       |                                |                                                        |           |         |                                                            |

#### 現在選択中の試験

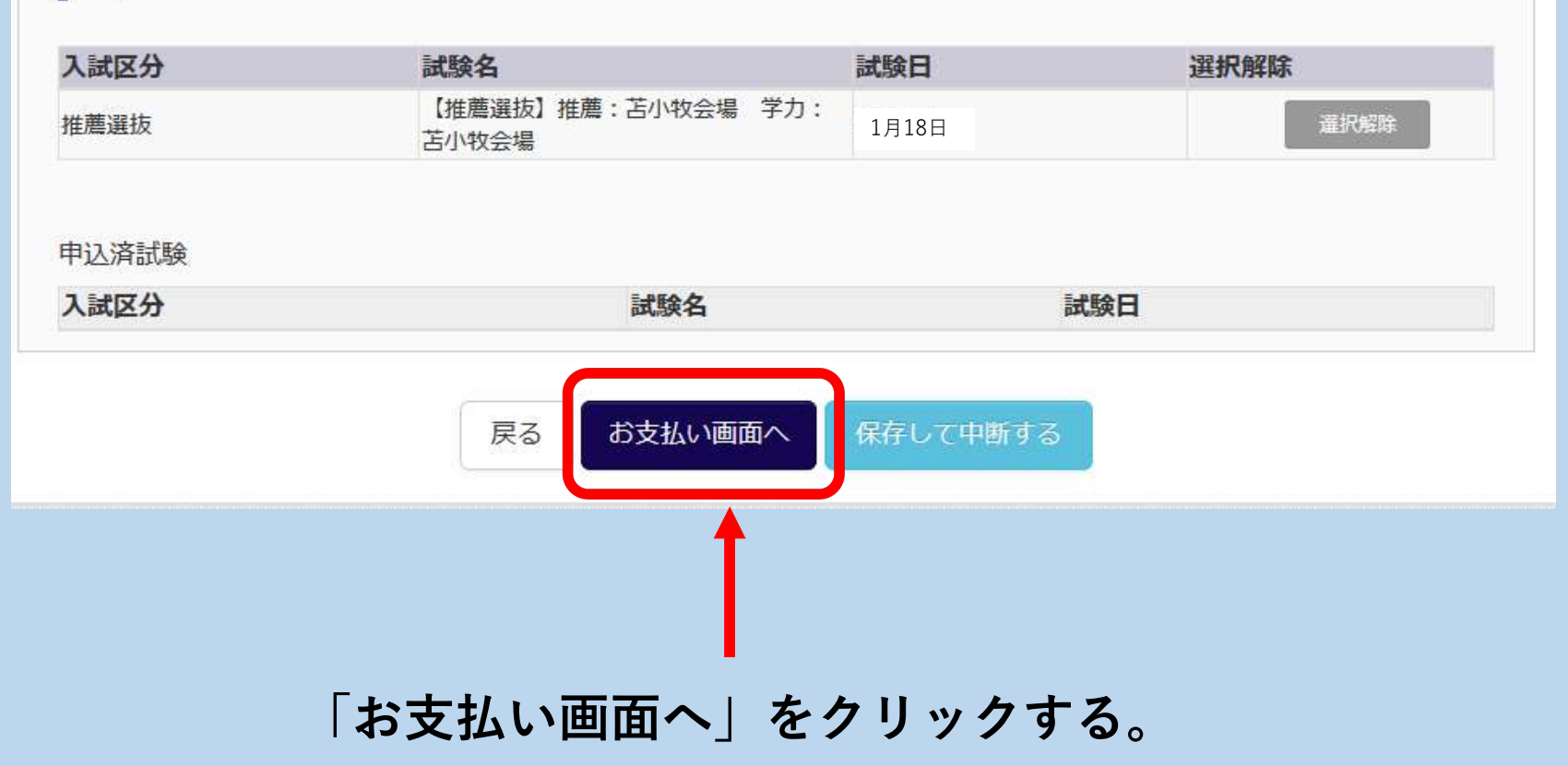

#### 「お支払い画面へ」をクリックすると、以下のような画面が現れる。

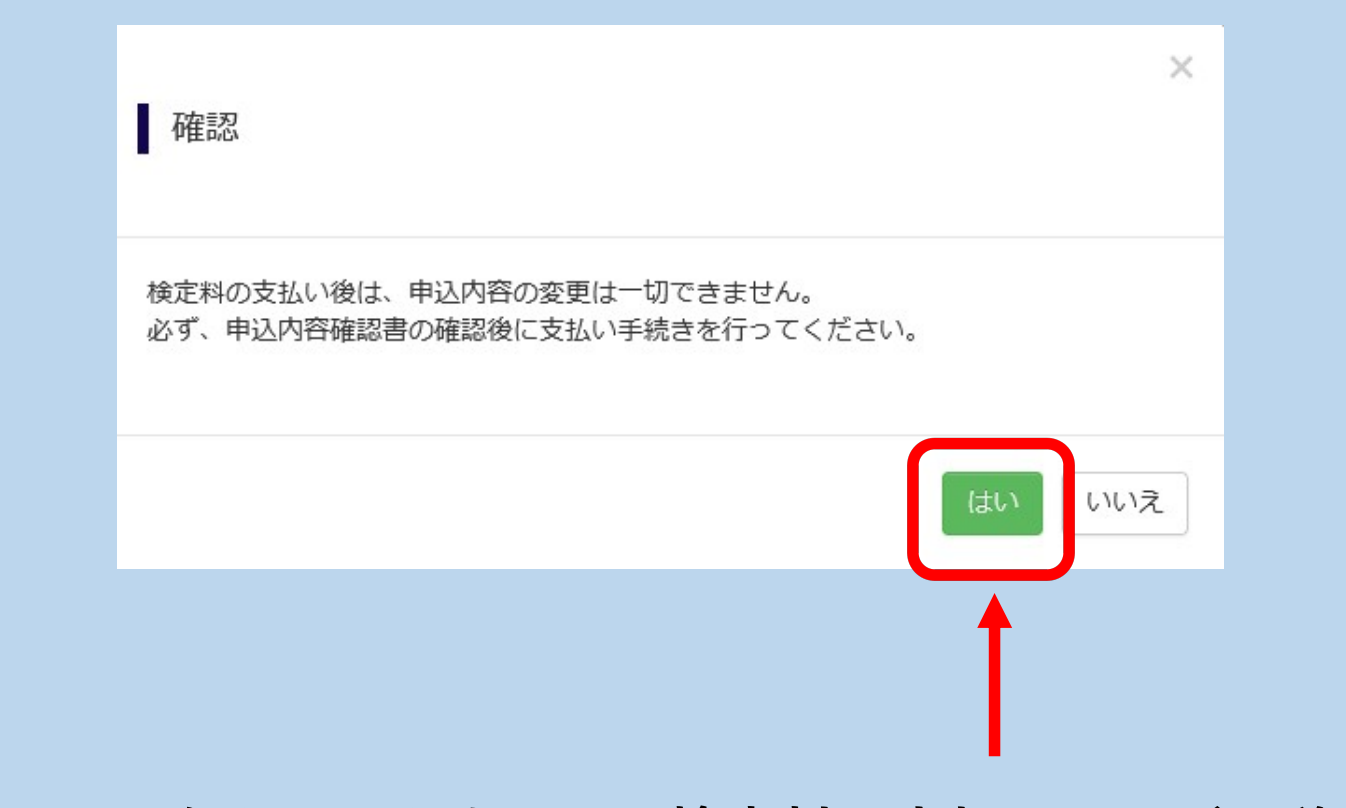

「はい」をクリックすると、検定料の支払いページに移動する。

#### Step4. お支払い方法の入力

|      | ↓ 試験名・        | ・<br>試験日                                          |       |             |
|------|---------------|---------------------------------------------------|-------|-------------|
|      | 入試区分          | 試験名                                               | 試験日   |             |
| **** | 推薦選抜          | 【推薦選抜】推薦:苫小牧会場 学力:苫小牧会場                           | 1月18日 |             |
| 进扒   | お支払し<br>※お支払い | い方法の選択<br>方法により事務手数料が異なりますので、事務手数料を確認しお手続きしてください。 |       |             |
|      | ◎ クレジッ        | ソトカード                                             |       | [事務手数料 ¥514 |
|      |               |                                                   |       |             |
|      | 0 コンビニ        | ニエンスストア                                           |       |             |

下にある「確認画面へ」をクリックする。 <u>\*検定料の免除を申請する場合は、事前に本校に連絡し、指示を受けてください。</u>

#### Step5. 出願情報の確認

| 試験名・受験料・検定料・ | お支払い方法の確認                       |
|--------------|---------------------------------|
| 試験名・試験日      | 【推薦選抜】推薦: 苫小牧会場 学力: 苫小牧会場 1月18日 |
| 受験料・検定料      | 16,500円                         |
| 事務手数料        | 514円                            |
| 合計           | 17,014円                         |

| 志願者情報の確認 |          |
|----------|----------|
| 氏名(漢字)   | 太野 晴臣    |
| 氏名(カナ)   | フトノ ハルオミ |
| 外字有無     | なし       |

これまので入力内容について、確認のページです。

### さらにページ下部には入力内容について、再度確認するためのチェック欄があります。

| ✓ E年月日は志願者本人の生年月日ですか               |  |
|------------------------------------|--|
| 2008年01月01日                        |  |
| □ 主所は全て入力されていますか(入力可能文字数を超える場合を除く) |  |
| 北海道 苫小牧市 錦岡                        |  |
| □ その他申込内容に誤りはありませんか                |  |
| 戻る 上記内容で申込む                        |  |

#### 全てのチェック欄に印をつけてから、「上記内容で申込む」 をクリックする。

### Step6. 送信完了

| Step6                                                                  | 送信完了                                                                                                    |
|------------------------------------------------------------------------|----------------------------------------------------------------------------------------------------|
| 【 学校九                                                                  | いらのお知らせ                                                                                                    |
| <ul> <li>◆検定料の</li> <li>用紙(白倉</li> <li>◆受験票(</li> <li>◆写真票の</li> </ul> | のお支払い完了後、Web出願サイトのマイページにある「受験票」ボタンより「受験票・写真票・宛名票」を「倍率100%」でA4<br>色・上質紙)に印刷してください。<br>は試験当日必ず持参してください。<br>と宛名票は中学校に提出してください。 |
| 出願目                                                                    | 申込および決済が完了しました(申込番号:241000003)                                                                                              |
| 決済番号<br>お支払金額                                                          | : 9999999999                                                                                                    |
|                                                                        | マイページ (受験票出力) へ ログアウト                                                                                                    |

#### 申込履歴・配信メールを確認する

お知らせ

【写真票の写真について】 出願用顔写真を登録(アップロード)すると受験票に写真を貼付する必要はありません。 アップロードした写真は登録前に調整(回転、切り抜き)が可能です。 出願用顔写真を登録しない場合は、写真票に顔写真(縦7cm×横5cm)を貼付してください。

出願用顔写真を登録する方はこちら

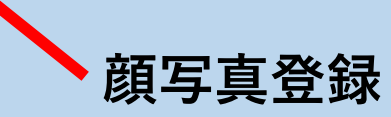

### 検定料支払い手続き後は

写真票、宛名表を印刷してください。

以上で、

#### 出願事前手続

推薦選抜(令和6年12月9日(月)~令和7年1月7日(火)) 学力選抜(令和6年12月9日(月)~令和7年1月24日(金)) は終了です。

### この後は

出願書類提出です。出願書類は在籍(出身)学校から高専に提出します。

推薦選抜(令和6年12月25日(木)~令和7年1月7日(火))

<u>※令和6年12月27日(金)~令和7年1月5日(日)を除く</u>

(1)写真票
 (2)自己推薦書
 (3)個人調査書

学力選抜(令和7年|月20日(月)~令和7年|月24日(金)) (1)写真票 (2)個人調査書

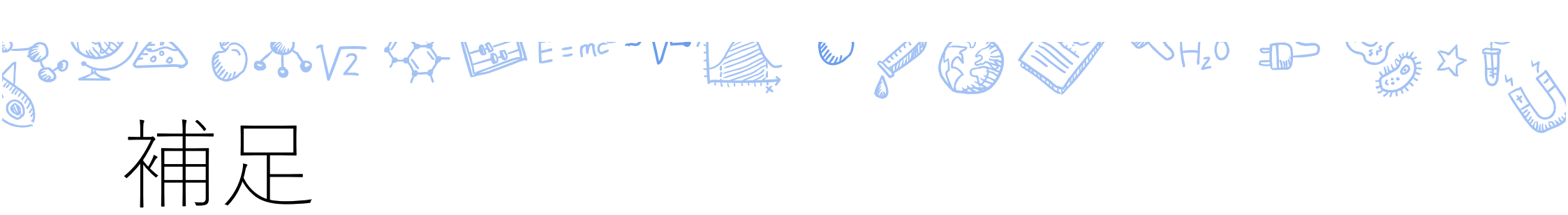

 ・検定料には免除制度があります。対象者や制度の概要について は募集要項 pp.26 よりご確認いただき、免除の申請を希望される方は、担当部署(学生課教務係)までご連絡ください。

 $\frac{1}{1} = m^2 = m^2 + m^2 +$ 

# こんな人を歓迎します!

苫小牧高専は、基礎学力のある中学校卒業生等で、 次のような人の入学を歓迎します。

豊かな教養と幅広い専門知識や技術を身につけたい人

### 「ものづくり」に興味があり、 技術を活用して社会に貢献したい人

### 知的探究心を持ち、新しいことに挑戦したい人

# ありがとうございました